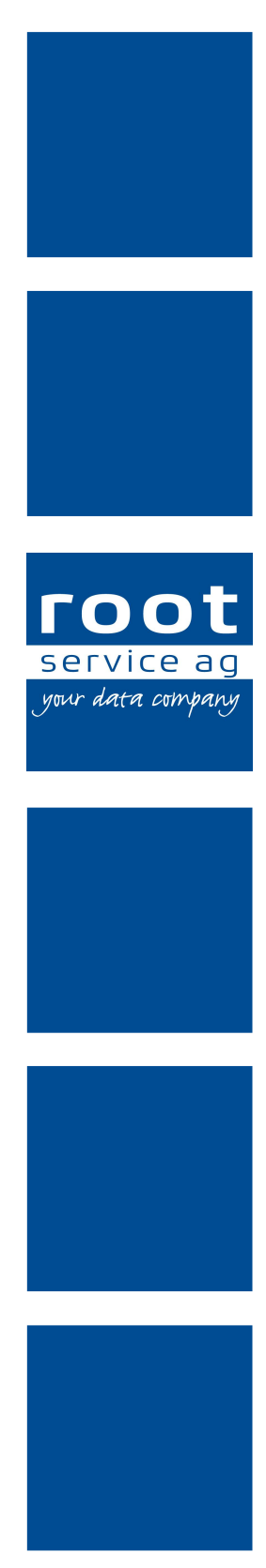

# Schulungsunterlagen

## Administrator Pflegedokumentation

Dokumentennummer: PH-SU-35 Programmversion: 2016.3

root-service ag Weinfelderstrasse 32 CH-8575 Bürglen / TG Telefon: 071 634 80 40 E-Mail: info@root.ch Internet: www.root.ch

# Impressum / Copyright / Ausgabedaten

#### Impressum

root-service ag Weinfelderstrasse 32 CH-8575 Bürglen / TG Telefon: 071 634 80 40 Fax: 071 633 25 371 E-Mail: info@root.ch Internet: www.root.ch

#### Copyright

Copyright © by root-service ag. Alle Rechte vorbehalten.

Dieses Dokument darf reproduziert (Druck, Fotokopie oder ein anderes Verfahren) oder unter Verwendung elektronischer Systeme verarbeitet, vervielfältigt oder verbreitet werden.

Jedoch darf kein Teil dieses Dokuments in irgendeiner Form ohne schriftliche Genehmigung durch die root-service ag verändert werden. Für Folgeschäden, welche aufgrund unautorisierter Änderungen entstehen oder entstanden sind, lehnt die root-service ag jegliche Ansprüche vollumfänglich ab.

Bei der Zusammenstellung von Texten und Abbildungen wurde mit grösster Sorgfalt vorgegangen. Die inhaltliche und technische Fehlerfreiheit wird ausdrücklich nicht zugesichert. Der Einsatz und die Nutzung dieses Dokuments fällt ausschliesslich in den Verantwortungsbereich des Nutzers.

Alle erwähnten Marken- und Produktnamen sind Warenzeichen der jeweiligen Rechtsinhaber. Das Fehlen einer entsprechenden Kennzeichnung in der Dokumentation bedeutet nicht, dass es sich um einen freien Namen handelt.

#### Ausgabedaten

Ausgabedatum Dokument: 01. September 2016 Letzte Aktualisierung: 01. September 2016

# Inhalt

| 1 Einstellung zur Erinnerung der Reassessments | 1 |
|------------------------------------------------|---|
| 1.1 Pro Kunde                                  | 1 |
| 1.2 In der Konfiguration                       | 1 |
| 2 Pflegeplanung                                | 3 |
| 2.1 Benutzerberechtigung Pflegeplanung         | 3 |
| 2.2 Protokollierung Pflegeplanung              | 4 |
| 2 LK-Leistungen                                | 5 |
| 2.3 LK-Leistung erfassen                       | 5 |
| 2.4 LK-Leistung bearbeiten                     | 6 |
| 2.5 Formular LK-Leistung zuweisen              | 6 |
| 3 Austrittsformular (AF) löschen               | 8 |

# 1 Einstellung zur Erinnerung der Reassessments

### 1.1 Pro Kunde

Wenn bei einem Kunden ein Reassessment fällig wird, erscheint beim Anklicken der Adresse im RAI, in der Taskleiste eine Sprechblase, mit den Datumsangaben zum alten MDS und wann dieses abläuft.

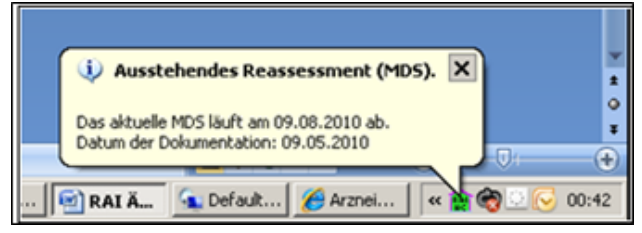

Die Einstellungen für alle Klienten, können Sie in der Konfiguration vornehmen (s. nächste Seite).

Es ist jedoch möglich, die Konfiguration beim einzelnen Klienten zu übersteuern, indem Sie direkt im Kundenstamm unter MDS-Periode des Reassessments die ent-

sprechenden Dauer auswählen.

| Adressnummer          | 4                  |            | Graber Pflegeplanung Werner |             |               |  |
|-----------------------|--------------------|------------|-----------------------------|-------------|---------------|--|
| Adresse               | is Kontakte        | Algemeines |                             | Personalien | Adressgruppen |  |
| Status                |                    |            | 🗹 aktiv                     |             |               |  |
| Interne Fallnummer    |                    |            | 4                           |             |               |  |
| Versicherungsnummer   |                    |            |                             |             |               |  |
| Versicherten-Kartenr. |                    |            |                             |             |               |  |
| MDS-Periode des Rease | ressments          |            |                             |             | -             |  |
| Name der Krankenkasse | Grundversicherung  |            | 3 Monate<br>6 Monate        |             | 1             |  |
| Name der Krankenkasse | Zusatzversicherung |            |                             |             |               |  |

Diese Anpassung muss nur vorgenommen werden, wenn die MDS-Periode bei diesem Kunden vom Standard (siehe Konfiguration) abweicht.

### 1.2 In der Konfiguration

#### $\textbf{System} \rightarrow \textbf{Konfiguration} \rightarrow \textbf{RAI} \rightarrow \textbf{Assessment} \rightarrow \textbf{MDS}$

Um die gewünschte **Standardeinstellung** für die Erinnerung der Assessments zu wählen, müssen Sie in der Konfiguration die Einstellung ändern.

Im Feld MDS-Periode des Reassessments kann gewählt werden, ob standardmässig alle 3 oder alle 6 Monate die Erinnerung fällig ist.

Wann Sie die Erinnerung für das Reassessment wünschen. Z.Bsp. 1 Woche vorher oder 2 Wochen, können Sie bei Erinnerung des Reassessments in Wochen, umstellen.

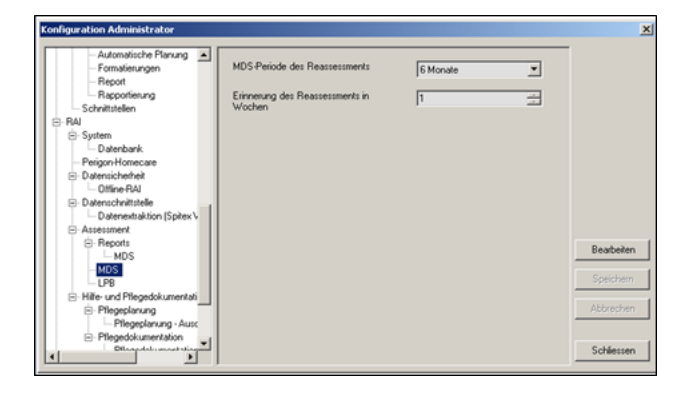

# 2 Pflegeplanung

## 2.1 Benutzerberechtigung Pflegeplanung

In den Benutzerberechtigungen wird festgelegt, welche Funktionen/Vorgänge und Leseberechtigungen für welche Mitarbeiter zur Verfügung stehen. Die jeweiligen Rechte werden mit den Berechtigungen/Berechtigungsrollen festgelegt. Folgende Berechtigungen können vergeben werden:

#### Hinweis

Im Auswahlmenü **Pflegeplanung** kann aus den voreingestellte Berechtigungsrollen **Lesen**, **Bearbeiten**, und **Vollzugriff** gewählt werden.

Die Berechtigungsrollen verfügen standardmässig über die minimalen Berechtigungen. Zu einer Berechtigungsrolle können weitere Rechte hinzugefügt, jedoch keine entfernt werden.

#### Pflegeplanung

| Berechtigung                             | Beschreibung                                                                                            | Lesen | Bearbeiten | Vollzugriff |
|------------------------------------------|----------------------------------------------------------------------------------------------------|-------|------------|-------------|
| Anzeigen                                 | Der Benutzer kann<br>bestehende Pfle-<br>geplanung ansehen.                                             | 1     | 1          | 1           |
| Daten erstel-<br>Ien/bearbeiten/kopieren | Der Benutzer kann<br>neue Pflegeplanungen<br>erstellen, bestehende<br>bearbeiten und kopie-<br>ren.     | -     | ✓          | 1           |
| Drucken                                  | Der Benutzer kann die<br>Pflegeplanung dru-<br>cken.                                                    | 1     | 1          | 1           |
| Auftragsbestätigung Text<br>bearbeiten   | Der Benutzer kann den<br>Text für die Auf-<br>tragsbestätigung in der<br>Pflegeplanung bear-<br>beiten. | -     | 1          | ✓           |

Startseite  $\Rightarrow$  System  $\Rightarrow$  Benutzerberechtigung  $\mathbb{R} \Rightarrow$  Pflegeplanung

### 2.2 Protokollierung Pflegeplanung

Die Protokollierung der Pflegeplanung ermöglicht es, alle Änderungen an der gesamten Pflegeplanung und an einzelnen Einträgen (Diagnosen, Probleme, Ziele usw.) auzurufen.

#### Hinweis

Die hier beschriebene Protokollierung in der Pflegeplanung kann nur mit dem Benutzer **Administrator** angezeigt werden. Die weniger detaillierte Protokollierung kann von allen Benutzern angezeigt werden.

#### Vorgänge/Funktionen

#### Protokollierung

Öffnet die Protokollierung der aktuell geöffneten Ansicht.

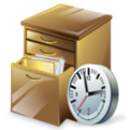

Position Symbol: Symbolleiste/Menüleiste

#### Protokoll anzeigen

- 1. Mit dem Benutzer Administrator anmelden.
- 2. Die Ansicht **Pflegeplanung** söffnen und in der Symbolleiste auf das Symbol **Protokollierung** sklicken.
- ✓ Das Protokoll wird angezeigt.

#### Protokoll zu einzelnem Eintrag anzeigen

- 1. Mit dem Benutzer Administrator anmelden.
- 2. Die Ansicht **Pflegeplanung** 🐝 öffnen.
- 3. Beim gewünschten Eintrag auf den nach unten zeigenden Pfeil ▼ und danach im Auswahlmenü auf das Symbol **Protokollierung** <a>♣</a> klicken.
- ✓ Das Protokoll zum gewählten Eintrag wird angezeigt.

# 2 LK-Leistungen

# 2.3 LK-Leistung erfassen

Leistungen, welche im Leistungskatalog nicht aufgeführt sind, können in den folgenden Leistungsgruppen hinterlegt werden.

- 10099 Nicht aufgeführte psychiatrische Leistungen
- 10999 Nicht aufgeführte Leistungen Pflege/Betreuung
- 20099 Nicht aufgeführte hauswirtschaftliche Leistungen

#### Hinweis

Zu allen anderen Leistungsgruppen können keine Leistungen hinzugefügt oder bestehende Leistungen bearbeitet werden.

#### LK-Leistung erfassen

Startseite  $\Rightarrow$  RAI-HC Schweiz  $\Rightarrow$  LK-Leistungen  $\stackrel{\text{\tiny{ens}}}{\Rightarrow}$  LK-Leistungen  $\mathbb{R}$   $\Rightarrow$  Neu  $\mathbb{R}$ 

- Im Listenbereich der Ansicht Leistungsgruppen einen Doppelklick auf die Leistungsgruppe ausführen, für welche eine LK-Leistung erfasst werden soll oder die Leistungsgruppe markieren und in der Symbolleiste auf das Symbol
  LK-Leistungen klicken.
  - L Die Ansicht LK-Leistungen <sup>III</sup> wird geöffnet.
- 2. In der Symbolleiste auf das Symbol **Neu** klicken oder die Tastenkombination Ctrl+Nausführen.
  - L Die Ansicht zur Erfassung der LK-Leistung wird geöffnet.
- 3. Die benötigten Angaben zur LK-Leistung erfassen.
- 4. In der Symbolleiste auf das Symbol **Speichern** 4 klicken oder die Taste F2 drücken.
- ✓ Die LK-Leistung ist erfasst.

## 2.4 LK-Leistung bearbeiten

#### Hinweis

Nur LK-Leistungen, welche in den Leistungsgruppen **10099 Nicht aufgeführte psych**iatrische Leistungen, **10999 Nicht aufgeführte Leistungen Pflege/Betreuung** oder **20099 Nicht aufgeführte hauswirtschaftliche Leistungen** sind, können bearbeitet werden.

#### Ausnahme

Formulare können mit allen LK-Leistungen verbunden werden (siehe «Formular LK-Leistung zuweisen», Seite 6).

#### LK-Leistung bearbeiten

Startseite  $\Rightarrow$  RAI-HC Schweiz  $\Rightarrow$  LK-Leistungen  $\stackrel{\text{def}}{\Rightarrow}$   $\Rightarrow$  LK-Leistungen  $\mathbb{R}$   $\Rightarrow$  Bearbeiten  $\mathbb{R}$ 

- L Die Ansicht LK-Leistungen <sup>III</sup> wird geöffnet.
- 1. Im Listenbereich einen Doppelklick auf die LK-Leistung ausführen oder die
  - LK-Leistung markieren und auf das Symbol **Bearbeiten**  $\blacksquare$  klicken.
  - L Die Ansicht zur Bearbeitung der LK-Leistung wird geöffnet.
- 2. Die gewünschten Änderungen an der LK-Leistung vornehmen.
- 3. In der Symbolleiste auf das Symbol **Speichern** 🖣 klicken oder die Taste F2 drücken.
- ✓ Die LK-Leistung ist bearbeitet.

### 2.5 Formular LK-Leistung zuweisen

Damit die Formulare, welche für die Erhebung von Vitaldaten erstellt worden sind, bei der Planung einer Intervention ausgewählt werden können, müssen sie der entsprechenden LK-Leistung zugewiesen werden.

#### Hinweis

Formulare können LK-Leistungen zugewiesen werden.

#### Formular LK-Leistung zuweisen

Startseite  $\Rightarrow$  RAI-HC Schweiz  $\Rightarrow$  LK-Leistungen  $\stackrel{\text{def}}{\Rightarrow}$   $\Rightarrow$  LK-Leistungen  $\mathbb{R}$   $\Rightarrow$  Bearbeiten  $\mathbb{R}$ 

- L Die Ansicht LK-Leistungen <sup>III</sup> wird geöffnet.
- 1. Im Listenbereich einen Doppelklick auf die LK-Leistung ausführen oder die

LK-Leistung markieren und auf das Symbol **Bearbeiten** Iklicken.

L Die Ansicht zur Bearbeitung der LK-Leistung wird geöffnet.

2. In der Gruppe **Formulare** die Kontrollkästchen bei den gewünschten Formularen aktivieren, welche der LK-Leistung zugewiesen werden sollen.

#### 💡 Tipp

Das Formular, bei welchem das Kontrollkästchen in der Spalte **Erste Auswahl** aktiviert ist, wird bei der Erstellung der Intervention zuerst zur Verwendung vorgeschlagen.

- 3. In der Symbolleiste auf das Symbol **Speichern** 🖣 klicken oder die Taste F2 drücken.
- ✓ Das Formular ist der LK-Leistung zugewiesen.

# 3 Austrittsformular (AF) löschen

Beim Speichern des Austrittsformulars werden alle Dokumente des Falls und die dazugehörige Pflegeplanung gesperrt. Wurde versehentlich ein Austrittsformular gespeichert, kann dieses durch den Administrator gelöscht werden. Danach können alle gesperrten Dokumente und die Pflegeplanung wieder bearbeitet werden.

#### Hinweis

Das Austrittsformular kann durch den Benutzer Administrator gelöscht werden.

#### Austrittsformular (AF) löschen

```
Startseite \Rightarrow RAI-HC Schweiz \Rightarrow RAI-HC Schweiz \Rightarrow Austrittsformular
```

- 1. Mit dem Benutzer **Administrator** im Perigon Homecare anmelden und das gewünschte Austrittsformular öffnen.
- 2. In der Symbolleiste auf das Symbol Löschen 통 klicken.
  - L Das Fenster Kennwortbestätigung [Administrator] wird geöffnet.
- 3. In das Eingabefeld **Kennwort** das Kennwort des Benutzers Administrator eingeben und auf die Schaltfläche **Bestätigen** klicken.
- ✓ Das Austrittsformular (AF) ist gelöscht.
- Alle dazugehörigen Formular und die Pflegeplanung können erneut bearbeitet werden.

root-service ag Weinfelderstrasse 32 CH-8575 Bürglen / TG Telefon: 071 634 80 40 E-Mail: info@root.ch Internet: www.root.ch